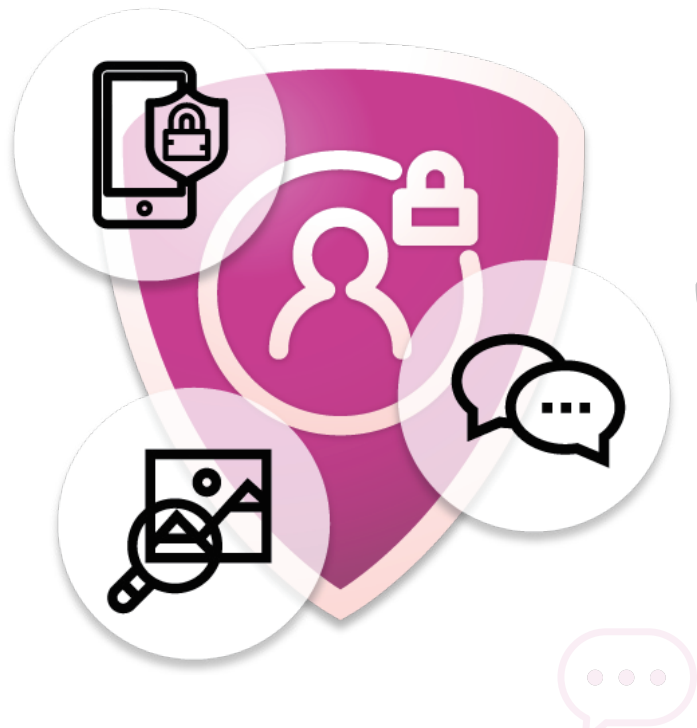

モバイル端末使用時及び ソーシャルメディア利用時に起こり得る 個人情報の流出を防ぐためのセキュリティです。

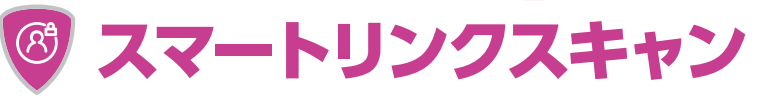

< 月額利用料 385 円(税込) >

# SNSチェッカー

SNSの不要な連携解除、 脆弱な項目の設定を見直し、 SNS連携されているアプリや サービスの権限のチェックを行います。

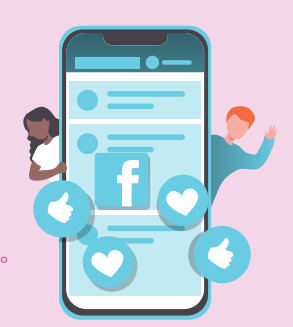

# 『アバイスチェッカー

個人情報が盗まれないように 画面ロック、ネットワーク状態、 有害アプリ、個人情報設定など 端末のセキュリティをチェックします。

🖾 イメージスキャン

スマートフォンに保存されている 画像に個人情報が含まれていないか スキャンし、セキュアメモに安全に保存。 画像を1枚ずつ確認する手間を 減らすことができます。

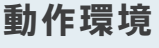

🚾 Android対応

ios iOS対応

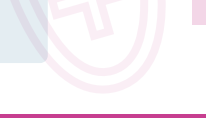

登録情報をお控えください

記載されたライセンスキーをご入力いただく

スマートリンクスキャンはMyページに

また、Myページではライセンスキーの

確認、ご解約手続きが行えます。

ことでご利用になれます。

ご契約に関するお問い合わせ

スマートリンクスキャンのお問い合わせ 200570-030-009 <受付時間>24時間(自動音声対応)

<u>サービスの利用方法のお問い合わせ</u> 株式会社アンラボ TEL.03-6453-8312 <受付時間>365日 9:00~20:00

### Myページ情報

URL https://slscan.slpcontents.com/

携帯電話番号

パスワード(4文字以上)

ライセンスキ<u>ー(アクティベーションコード)</u>

🗴 Sales partner

# 設定方法

## こちらではスマートリンクスキャンの 初期設定方法をご紹介します。

※スマートリンクスキャンは株式会社アンラボの 「AhnLab PriMa」をご利用いただくサービスです。

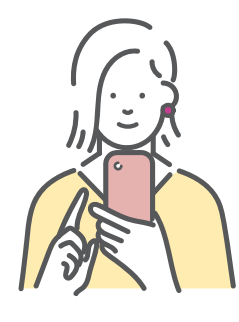

ダウンロードやインストールの方法についてさらに 詳しく説明したページをご用意しております。

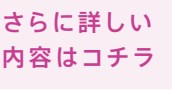

スマートリンクスキャン

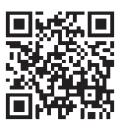

検索

利用マニュアル

https://s-slscan.slp-contents.com/howtouse/

# アカウント登録

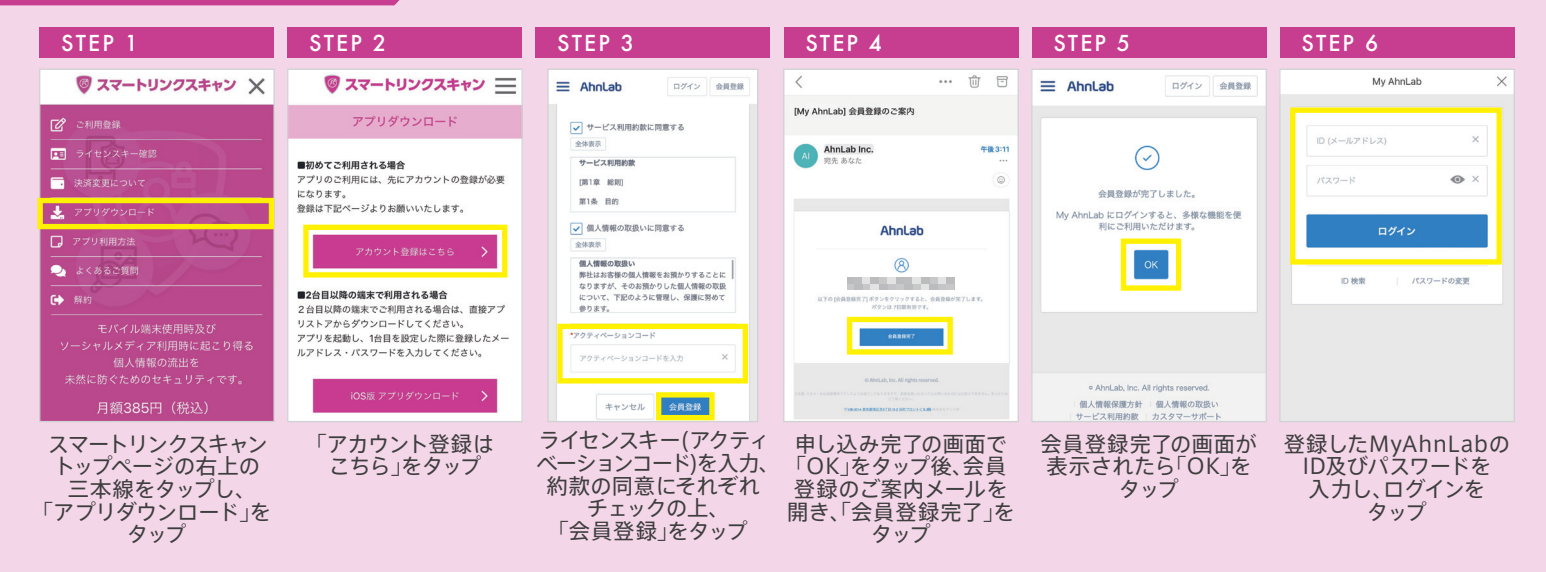

## インストール手順

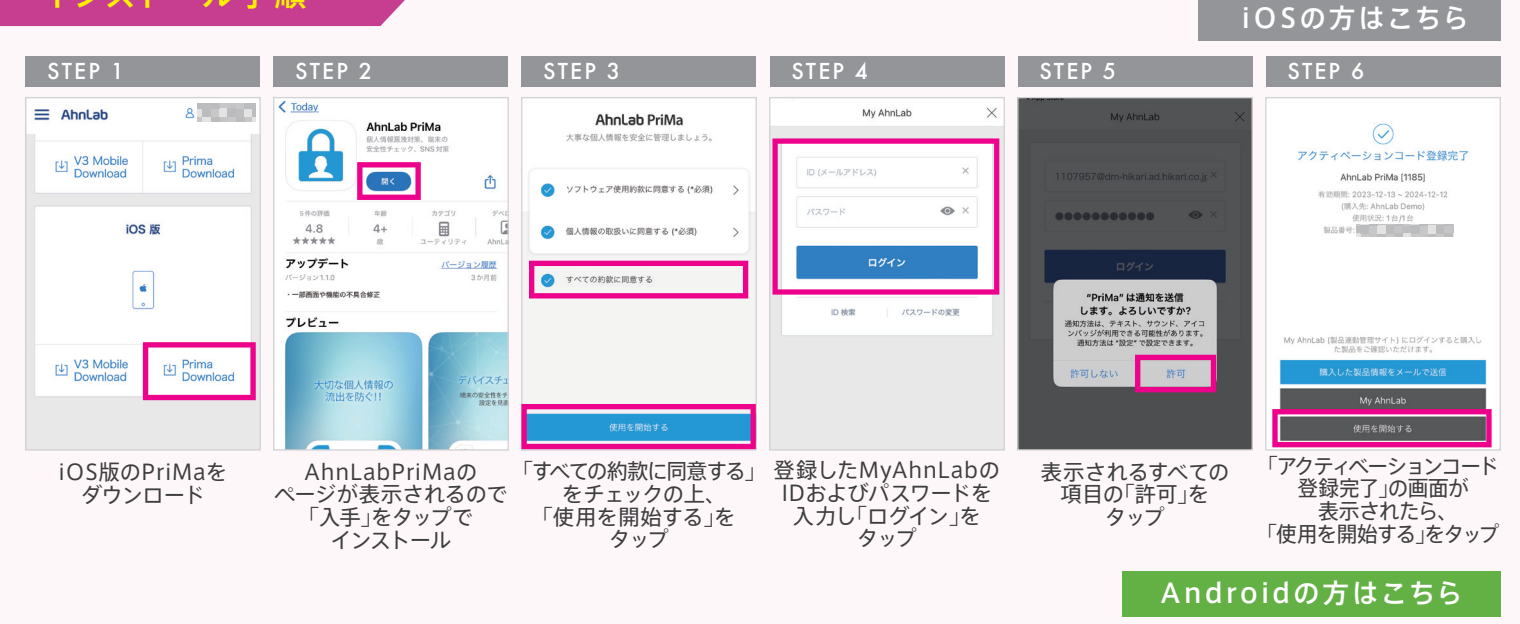

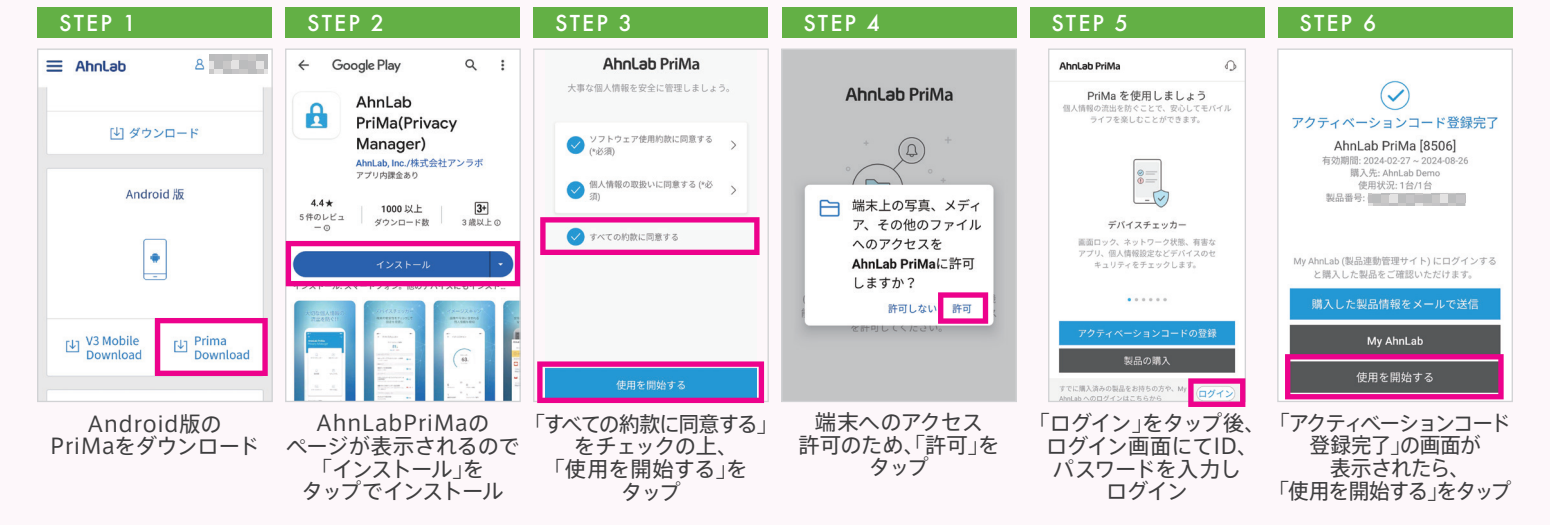